## راهنمای رزرو غذا برای دانشجویان

\* دانشجویان محترم جهت رزرو غذا، باید از یک هفته قبل تا روز پنج شنبه ساعت ۱۰ صبح اقدام نمایند و در صورت بسته شدن سیستم قادر به رزرو غذای هفته آینده نخواهند بود.

\* لغو رزرو غذا و برگشت وجه پول به کیف پول صرفاً یک هفته، از طریق پنل کاربری دانشجو امکان پذیر می باشد.

## مراحل رزرو و دریافت غذا :

1− ابتدا از طریق سایت Saba.tvu.ac.ir با نام کاربری (شماره دانشجویی) و رمز عبور ( کد ملی ) وارد سایت شوید.

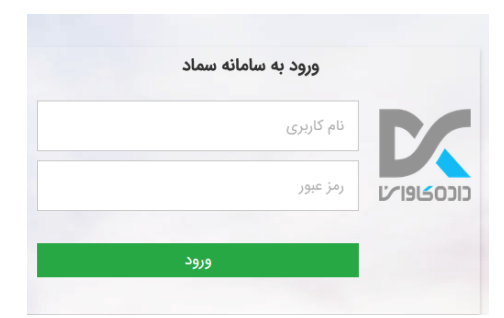

۲- سپس در صورت نداشتن اعتبار از طریق گزینه افزایش اعتبار نسبت به شارژ مبلغ مورد نیاز خود اقدام نمایید.

|      |         |                                              |                                                                                                    | کاربر سامانه تغذیه                                                                                                    |                                                                                               |                         |                                                                          |
|------|---------|----------------------------------------------|----------------------------------------------------------------------------------------------------|----------------------------------------------------------------------------------------------------|-----------------------------------------------------------------------------------------------|-------------------------|--------------------------------------------------------------------------|
|      |         | دوم قفل نمودن کارت                           | کرارش اعتبار<br>دریافتی                                                                                                   | ترارش اعتبار<br>دریافت کد فراموشی<br>فرستاده شده                                                                                                    | کرارش عملکرد<br>تبار                                                                          | نتقال اعتبار (انتقال اع | نرو غنا خرید روز فروش غنا                                                |
|      |         |                                              |                                                                                                    | امور خوابگاه ها                                                                                                    |                                                                                               |                         |                                                                          |
|      |         |                                              |                                                                                                    | تنظيمات حساب كاربرى                                                                                                    |                                                                                               |                         |                                                                          |
|      |         |                                              |                                                                                                    |                                                                                                    |                                                                                               |                         |                                                                          |
|      |         |                                              |                                                                                                    |                                                                                                    |                                                                                               |                         | اعتبار شما • ریال                                                        |
|      |         |                                              |                                                                                                    |                                                                                                    |                                                                                               |                         | افزایش اعتبار<br>1) راهنما<br>از مالغ زیریکی را انتخاب کرده و ادامه دهید |
|      | ۵۰۰,۰۰۰ | 400,000                                      | 100,000                                                                                                    | ۵۰٬۰۰۰                                                                                                    |                                                                                               | Y0,000                  | 10,000                                                                   |
| ريال |         |                                              |                                                                                                    |                                                                                                    |                                                                                               |                         | 🖬 🛛 مبلغ دلخواه (حداقل ۱۰۰۰)                                             |
|      |         |                                              |                                                                                                    | پرداخت                                                                                                    |                                                                                               |                         |                                                                          |
|      |         | Losso<br>Losso<br>Profiniti<br>educationable | دانشگاه فنی و حرقه ای<br>مراغ تر تانتر (ریال)<br>شطره بذیریده <b>۲۹۲۶</b><br>شطره ترمیال<br>اترس وی-سایت پذیرندهاری (یانا | الاستان المحالي المحالي المحالي المحالي المحالي المحالي المحالي المحالي المحالي المحالي المحالي المحالي المحالي<br>المحالي المحالي المحالي المحالي المحالي المحالي المحالي المحالي المحالي المحالي المحالي المحالي المحالي المحالي<br>المحالي المحالي المحالي المحالي المحالي المحالي المحالي المحالي المحالي المحالي المحالي المحالي المحالي المحالي | اهامات کارت شما<br>شعره کارت<br>کد ۲۷۷۶<br>تاریخ اعتمای کارت<br>برخ ابتدرش (رمز دوم)<br>ایمیل |                         |                                                                          |

۳- در صورت موفقیت آمیز بودن شارژ حساب خود در صفحه اصلی از طریق گزینه رزرو غذا، سلف مورد نظر خود را انتخاب کرده و وارد منوی غذا شوید . در این صفحه منوی غذای هفته جاری نمایش داده می شود که با زدن کلید سبز رنگ سمت چپ به منوی غذای هفته بعد رفته و بعد از انتخاب وعده های مورد نظر کلید تایید را بزنید .

| ن تلاش (موفق ۵/۱۲۰ ۵۲/۱۴ ۲۰:۳۲:۲۰ ۵۱،۱۲۲،۷۱ ۵۰) | آخرير          |                    |                         |                                   |                  |              |               |               |                  | صفحه اصلی |
|-------------------------------------------------|----------------|--------------------|-------------------------|-----------------------------------|------------------|--------------|---------------|---------------|------------------|-----------|
| كاربر سامانه تغذيه                              |                |                    |                         |                                   |                  |              |               |               |                  |           |
|                                                 | قفل نمودن کارت | 🕅<br>تغییر رمز دوم | گزارش اعتبار<br>دریافتی | تی<br>گزارش اعتبار<br>فرستاده شده | ریافت کد فراموشی | گزارش عملکرد | انتقال اعتبار | افزایش اعتبار | کی دروز فروش غذا | ین و منا  |
|                                                 |                |                    |                         | ر خوابگاه ها                      | امو              |              |               |               |                  |           |
|                                                 |                |                    |                         | ت حساب کاربری                     | تنظيماه          |              |               |               |                  |           |

|                                                                           | رزرو غذا | Clps |
|---------------------------------------------------------------------------|----------|------|
| لطفا سلف مورد نظر خود جهت انجام عمليات رزرو يا كنسل غذا را انتخاب نمائيد. |          |      |
| سلفح ب                                                                    |          |      |
| تاييد و ادامه                                                             |          |      |
|                                                                           |          |      |

فرم رزرو غذا

| تاييد |        | مشاهده وضعيت رزروها                                      | ه جاری 🦊                                  | ه ۲ ارومیه - ۴۹ 🗸 حفته | موجودی: • ریال سلف:<br>افزایش اعتبار شمار |
|-------|--------|----------------------------------------------------------|-------------------------------------------|------------------------|-------------------------------------------|
| سحرى  | افطارى | شام<br>ت                                                 | ناهار<br>                                 | صبحانه                 | روز                                       |
|       |        | متوسط هزینه   استانبولی پلو با با بر<br>گوشت   ماست      | متوسط هزينه   چلو خورشت قيمه              |                        | شنبه<br>۱۴۰۱/۰۲/۱۷                        |
|       |        | متوسط هزینه   کوکو سیب زمینی   🗸 🧹<br>گوجه               | 🗌 پر هزینه   چلو کباب کوبیده   سوپ 📘 🧹    |                        | یکشنبه<br>۱۴۰۷/۱۸                         |
|       |        | متوسط هزینه   خوراک مرغ  <br>چیپس خلال سیب ز مینی , گوجه | متوسط هزینه ا چلو خورشت قورمه 📋 🤍<br>سبزی |                        | دوشتبه<br>۱۴۰۱/۰۲/۱۹                      |
|       |        | یر هزینه   خوراک کوفته تبریزی                            | 🛛 پر هزینه ا زرشک پلو با مرغ              |                        | سه شنبه<br>۱۴۰۱/۰۲/۲۰                     |
|       |        | متوسط هزینه   خوراک ماکارونی با 📃 🧹<br>گوشت   گوجه       | متوسط هزینه ا چلو خورشت 🔋 🧹<br>کرفس       |                        | چهارشنبه<br>۱۴۰۱/۰۲/۲۱                    |

فرم رزرو غذا

| تاييد |        | مشاهده وضعيت رزروها                                      |                                                      | ه ۲ ارومیه - ۴۹ 🗸 🔶 هفته جار: | موجودی: ۰ ریال ملف:<br>افزایش اعتبار شمار، |
|-------|--------|----------------------------------------------------------|------------------------------------------------------|-------------------------------|--------------------------------------------|
| سحرى  | افطارى | شام<br>ت                                                 | ناهار<br>*                                           | صبحانه                        | روز                                        |
|       |        | متوسط هزینه   استانبولی پلو با با با ماست<br>گوشت   ماست | متوسط هزينه   چلو خورشت قيمه 🗌 🗸 🗸                   |                               | شنیه<br>۱۴۰۱/۰۲/۱۷                         |
|       |        | متوسط هزینه   کوکو سیب زمینی  <br>گوجه                   | ير هزينه   چلو کباب کوبيده   سوپ 🛛 🧹                 |                               | یکشنبه<br>۱۴۰۱/۰۲/۱۸                       |
|       |        | متوسط هزینه   خوراک مرغ  <br>چیپس خلال سیب ز مینی , گوجه | متوسط هزینه   چلو خورشت قورمه برای برای میزی<br>میزی |                               | دوشنبه<br>۱۴۰۱/۰۲/۱۹                       |
|       |        | پر هزینه   خوراک کوفته تبریزی   🗸 🧹 گوجه                 | یر هزینه   زرشک پلو با مرغ                           |                               | سه شنبه<br>۱۴۰۱/۰۲/۲۰                      |
|       |        | متوسط هزینه   خوراک ماکارونی با<br>گوشت   گوجه           | 🗌 متوسط هزینه   چلو خورشت<br>کرفس                    |                               | چهارشنبه<br>۱۴۰۱/۰۲/۲۱                     |

۴- سپس جهت تحویل غذا در روزی که رزرو دارید وارد سایت Samad.app شوید . دقت داشته باشید که گزینه اول دانشگاه فنی و حرفه ای انتخاب شده باشد .

بعد از وارد شدن با شماره دانشجویی و کد ملی خود به صفحه مورد نظر، در صورت داشتن رزرو آن روز، نوع غذا و وعده غذایی نمایش داده می شود که با زدن دکمه فراموشی و دریافت بارکد می توانید غذای خود را تحویل بگیرد. در زمان دریافت بارکد به وعده مورد نظر خود دقت فرمائید به طور مثال اگر وعده شام مدنظر می باشد با حرکت دادن صفحه به سمت چپ غذای شام نمایان خواهد شد .

| ×                        | خوابگاه  | غذا                     |  |
|--------------------------|----------|-------------------------|--|
| -                        |          | فراموشی                 |  |
| خطای نامشخصی رخ داده است |          | ناهار                   |  |
| دریافت دد                | میه - ۴۹ | شماره ۲ ارو<br>پر هزینه |  |
|                          |          | •                       |  |
|                          | ب کوبیدہ | <b>چلو کبار</b>         |  |
|                          |          | **                      |  |

همچنین در صورتی که دانشجو دارای گوشی هوشمند نبوده و یا گوشی خود را همراه نداشته باشد با تخصیص رمز دوم از سامانه صبا، می تواند از روی تبلت تحویل غذا گزینه دریافت با رمز دوم را انتخاب و غذای خود را دریافت نماید . لازم بذکر است نگهداری از این رمز بر عهده دانشجو می باشد و دانشگاه هیچگونه مسئولیتی در قبال سوء استفاده از این رمز را بر عهده ندارد .

| آخرين تلاش (موفق ۲/۲۶/۱۴۰۱، ۱۳:۲۲:۱۷ ۵۱:۲۲.۷۱ ۵۱:۱۲۲.۷۱) |                                                  | سفحه اصلى                      |
|----------------------------------------------------------|--------------------------------------------------|--------------------------------|
|                                                          |                                                  |                                |
|                                                          | كاربر سامانه تغذيه                               |                                |
| تغییر رمز دوم قفل نمودن کارت                             | گزارش اعتبار<br>دریافت کد فراموشی<br>فرستاده شده | نرود غنا<br>زرو غنا<br>نزو غنا |
|                                                          | امور خوابگاه ها                                  |                                |
|                                                          | تنظيمات حساب كاربرى                              |                                |
|                                                          |                                                  |                                |

| خروج | تنظيمات پرونده | تبادل پيام      | عمليات دانشجو                                  | سامانه خوابگاه ها                                                                          | سامانه تغذيه                                                                          | گزارشات سامانه ها                                                                                                    | صفحه اول                                                                                                    |
|------|----------------|-----------------|------------------------------------------------|--------------------------------------------------------------------------------------------|---------------------------------------------------------------------------------------|----------------------------------------------------------------------------------------------------|----------------------------------------------------------------------------------------------------|
|      |                |                 |                                                |                                                                                            |                                                                                       | وم                                                                                                    | تغيير رمز دو                                                                                                    |
|      |                |                 |                                                |                                                                                            |                                                                                       |                                                                                                    |                                                                                                    |
|      | مد             | براه نداشته باش | ا کارت خود را به هم                            | د را گم کرده باشید و یا                                                                    | شود که کارت خو                                                                        | ی مواقعی استفادہ می                                                                                                  | ۱.رمز دوم برا:                                                                                                    |
|      |                | د.<br>۲         | ی غذا دریافت نمانیا<br>صرف هزینه می باش<br>.د. | وفر را از دستگاه تحویز<br>مز محدود و مستلزم<br>۱۹ استفاده نمانید.<br>بهده خود کاربر می باش | از این مرد غذای «<br>ت استفاده از این<br>وانید از ارقام « تا<br>باشد<br>سئولیت های آن | می توانید با استفاده<br>باشید که تعداد دفعا<br>ب رمز دوم فقط می تو<br>د رفتن رمز دوم کلیه م<br>و رفتن رمز دوم کلیه م | در این صورت<br>۲. توجه داشت<br>۳. برای انتخا<br>۲. مرد ومو بایا<br>۵. در صورت ا<br>۲. مرد دوم *<br>۲. مرد مرد<br>۲. مرد دوم * |